## AB: Screenshots machen ITG м 5, 6

- 1 Schau dir das Erklärvideo über den Link oder den QR-Code an.
  - Du kannst im Video über den Play/Pause Button das Video anhalten.
  - Du kannst auch über die Zeitleiste im Video vor- oder zurückspulen.

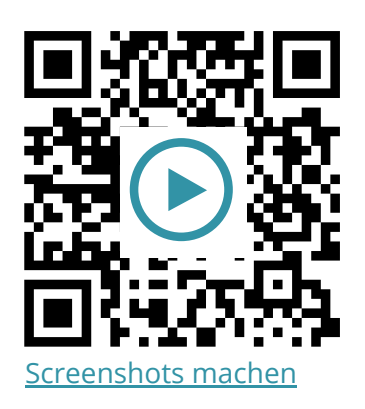

2 Probiere die folgenden Aufgaben bei dir am iPad aus.

a) Erstelle einen **Screenshot** und speichere ihn in der **Fotos App**.

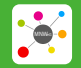

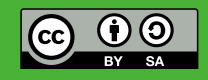